### Dropping a Course

- 1. In the Student Link (<u>bu.edu/studentlink</u>) select "Registration"
- It can also be found under the orange "Academics" Tab

Welcome to the Student Link... your link to your records at Boston University. If you are a new user, please check out Getting Started in the Basics area. Menu items listed in italics are public; all others require a BU Login Name.

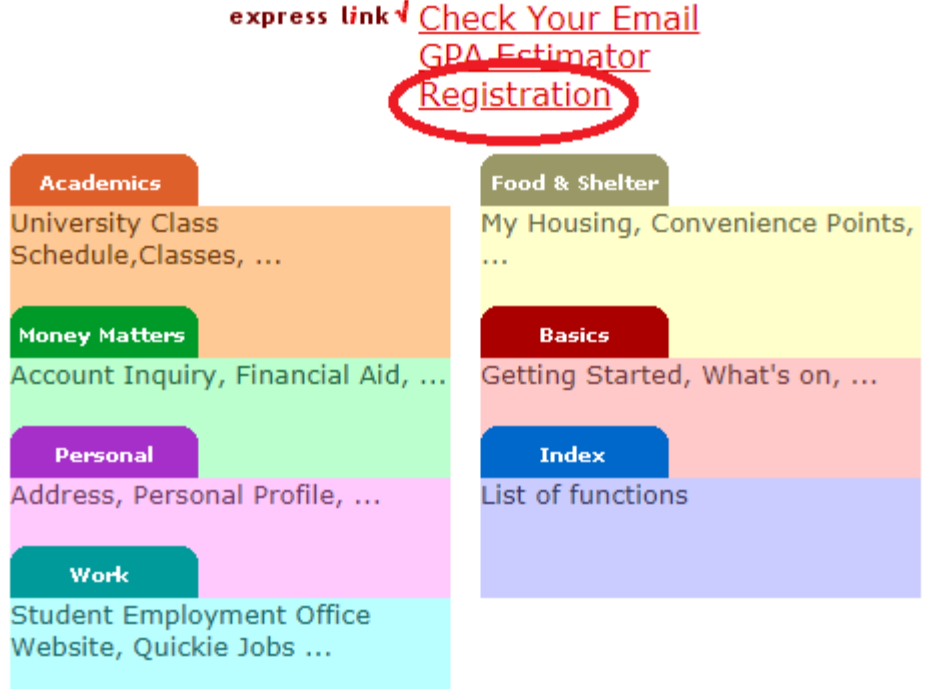

Each course will have specific drop date details. Select the dates under the course you wish to drop to see Class Date Descriptions. Note that the Audit/Credit Status date is the same as the Drop without a W date.

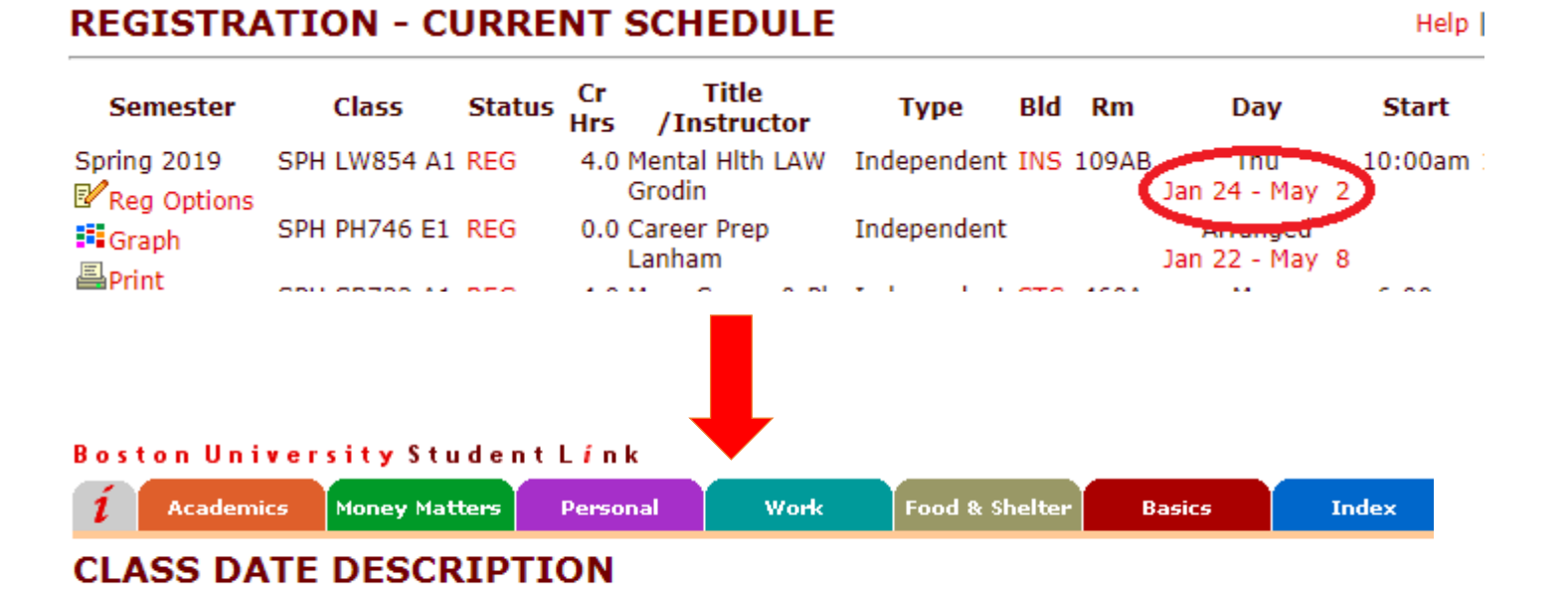

- · Please note the selected class begins and ends on dates different from regular classes for this semester.
- Online Class Dates Click Here

Class Start / End Date:Thu, Jan 24, 2019 thru Thu, May 2, 2019Last Day to Add:Mon, Jan 28, 2019Last Day to Drop without 'W':Tue, Feb 26, 2019Last Day to Drop with 'W':Tue, Apr 9, 2019

Please contact the SPH Registrar's Office at <u>sphregr@bu.edu</u> if you are unsure about the consequences of dropping a course

### Under the Registration Tab, select semester "Reg Options"

#### **REGISTRATION - CURRENT SCHEDULE**

Help |

| Semester             | Class        | Status | Cr<br>Hrs | Title<br>/Instructor      | Туре        | Bld | Rm    | Day                      | Start        |     |
|----------------------|--------------|--------|-----------|---------------------------|-------------|-----|-------|--------------------------|--------------|-----|
| Spring 2019          | SPH LW854 A1 | REG    | 4.0       | Mental Hith LAW<br>Grodin | Independent | INS | 109AB | Thu<br>Jan 24 - May      | 10:00am<br>2 | 1 3 |
| III Graph<br>≣un-int | SPH PH746 E1 | REG    | 0.0       | Career Prep<br>Lanham     | Independent |     |       | Arranged<br>Jan 22 - May | 8            |     |
| ≡P1111.              | SPH SB733 A1 | REG    | 4.0       | Mass Comm & Ph<br>Ranker  | Independent | стс | 460A  | Mon<br>Jan 28 - May      | 6:00pm       | 1   |

Select "Drop Class"

#### **REGISTRATION OPTIONS**

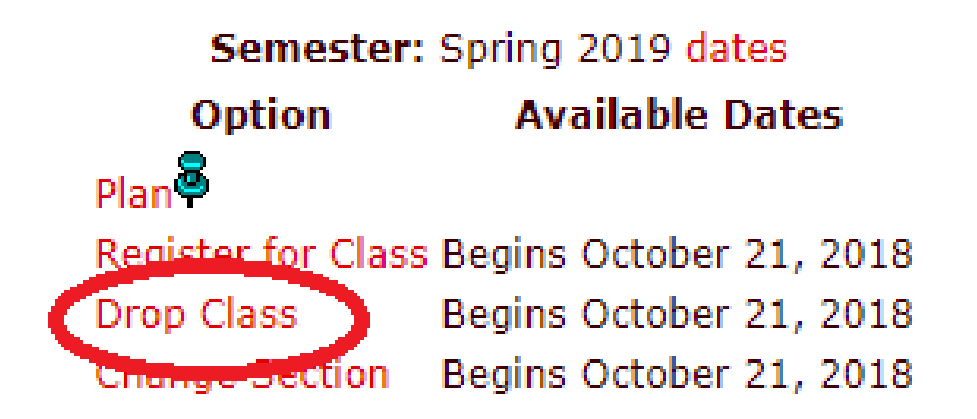

# Mark off the course(s) you wish to drop, then select "Drop Marked Classes"

| Semester: Spring 2019 |              |             |        |         |                           |             |     |       |                          |   |  |
|-----------------------|--------------|-------------|--------|---------|---------------------------|-------------|-----|-------|--------------------------|---|--|
| M<br>to               | lark<br>Drop | Class       | Status | Credits | Title<br>/Instructor      | Туре        | Bld | Room  | Day                      |   |  |
| C                     | D            | SPH LW854 A | 1 REG  | 4.0     | Mental Hlth LAW<br>Grodin | Independent | INS | 109AB | Thu<br>Jan 24 - May      | 2 |  |
|                       |              | SPH PH746 E | REG    | 0.0     | Career Prep<br>Lanham     | Independent |     |       | Arranged<br>Jan 22 - May | 8 |  |
|                       |              | SPH SB733 A | l REG  | 4.0     | Mass Comm & Ph<br>Ranker  | Independent | стс | 460A  | Mon<br>Jan 28 - May      | 6 |  |
|                       |              | SPH SB780 A | REG    | 4.0     | Mntl Hlth & Ph<br>Dolan   | Independent | стс | 460   | Tue<br>Jan 22 - May      | 7 |  |
|                       |              | SPH SB785 A | l REG  | 4.0     | Alcohol & Drugs<br>Saitz  | Independent | стс | 462   | Tue<br>Jan 22 - Mav      | 7 |  |

sensaare may result in a energe to year manatar aray academic statasy

Total Credit Hours: 16.0

riagasentenco co

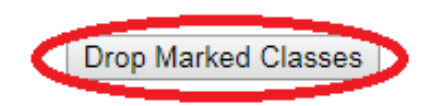

## Course you have dropped will appear at the bottom of your current schedule but have "DRP-ST" as the status

#### **REGISTRATION - CURRENT SCHEDULE**

Help |

| Semester                   | Class        | Status | Cr<br>Hrs | Title<br>/Instructor      | Туре        | Bld | Rm    | Day                      |   | Start     |
|----------------------------|--------------|--------|-----------|---------------------------|-------------|-----|-------|--------------------------|---|-----------|
| Spring 2019<br>Reg Options | SPH LW854 A1 | REG    | 4.0       | Mental Hith LAW<br>Grodin | Independent | INS | 109AB | Thu<br>Jan 24 - May      | 2 | 10:00am : |
| ∎Graph<br>∰Print           | SPH PH746 E1 | REG    | 0.0       | Career Prep<br>Lanham     | Independent |     |       | Arranged<br>Jan 22 - May | 8 |           |
|                            | SPH SB733 A1 | REG    | 4.0       | Mass Comm & Ph<br>Ranker  | Independent | стс | 460A  | Mon<br>Jan 28 - May      | 6 | 6:00pm    |
|                            | SPH SB780 A1 | REG    | 4.0       | Mntl Hlth & Ph<br>Dolan   | Independent | стс | 460   | Tue<br>Jan 22 - May      | 7 | 6:00pm    |
|                            | SPH SB785 A1 | REG    | 4.0       | Alcohol & Drugs<br>Saitz  | Independent | стс | 462   | Tue<br>Jan 22 - May      | 7 | 2:00pm    |

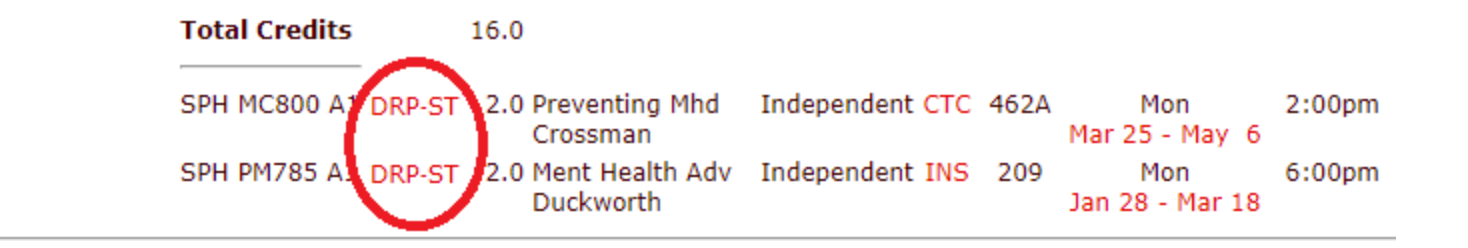

### Further Questions?

- If you are unable to access web registration, view our <u>Registration</u>
  <u>FAQs</u>
- If you are in compliance and are unable to drop a course, you can fill out an add/drop from (available on our <u>forms</u> page) and email it to <u>sphregr@bu.edu</u>. Forms are processed with the date that you submit them so make sure that you submit them in advance of any relevant drop or withdrawal deadlines.
- If you have additional questions, please contact the Registrar's Office a <u>sphregr@bu.edu</u>